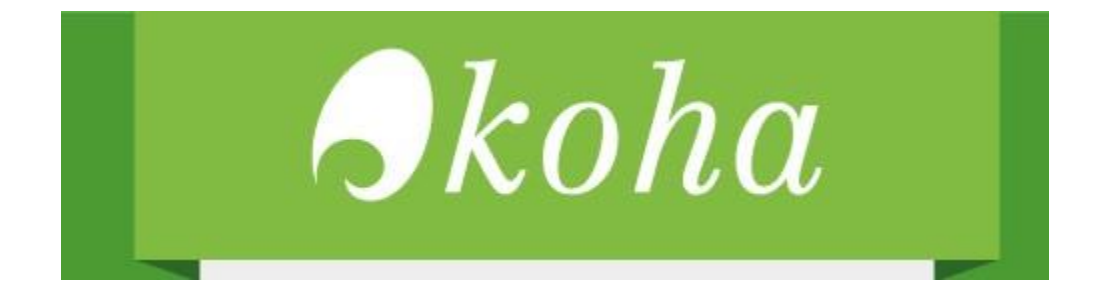

# **Crear Micrositios en Koha**

Guía paso a paso.

## NOTAS:

- La presente guía se realiza sobre una instalación de Koha en blanco y utilizando el diseño gráfico por defecto.
- Las configuraciones se realizan con el usuario root.
- Los comandos y modificaciones se muestran en negrita y cursiva
- Para ejecutar los comandos se utilizó LXTerminal

| 🖗 Accesorios               | >             |                                      |
|----------------------------|---------------|--------------------------------------|
| 📀 Debian                   | >             |                                      |
| la Educación               | >             |                                      |
| 🚅 Gráficos                 | >             |                                      |
| 🐵 Herramientas del sistema | $\rightarrow$ | 🛞 Administración del disco           |
| Internet                   | >             | Gestor de archivos PCManFM           |
| 💼 Oficina                  | >             | 🔤 Gestor de tareas                   |
| 👆 Sonido y vídeo           | >             | 📮 LXTerminal                         |
| Preferencias               | >             | X UXTerm Utilice la línea de órdenes |
| Ejecutar                   |               | Alerin                               |
| 🛛 Salir                    |               |                                      |
| 1 - 🔅 🖿                    |               | koha@Debian1 🚺 [localhost / local]   |

Fecha de elaboración: 19 de septiembre 2020 Crear Micrositios en Koha

- Para entrar como usuario root se ejecuta
  - o sudo su
- Y se coloca la contraseña de inicio de sesión.

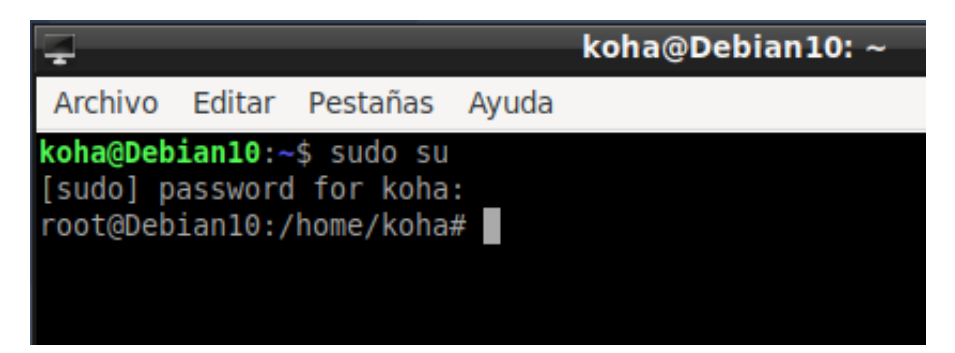

Para guardar los archivos abiertos con nano se presiona:

## tecla control + tecla o

Para cerrar:

## tecla control + tecla x

-La tecla control dice ctrl en el teclado, generalmente está en la esquina inferior izquierda del teclado

## Parte 1: Preparar Koha para crear micrositios

La página inicial de Koha se llama opac-main.pl este archivo debe ser copiado y se le coloca el nombre pages.pl

Copiado de archivo:

cp /usr/share/koha/opac/cgi-bin/opac/opac-main.pl /usr/share/koha/opac/cgibin/opac/pages.pl

**koha@Debian10**:~\$ sudo su [sudo] password for koha: root@Debian10:/home/koha# <u>c</u>p /usr/share/koha/opac/cgi-bin/opac/opac-main.pl /usr/share/koha/opac/cgi-bin/opac/pages.pl

Una vez copiado y renombrado se deben editar las siguientes líneas:

nano /usr/share/koha/opac/cgi-bin/opac/pages.pl

root@Debian10:/home/koha# nano /usr/share/koha/opac/cgi-bin/opac/pages.pl

Se busca la línea que tiene el siguiente contenido, aproximadamente la línea 39:

```
template_name => "opac-main.tt",
```

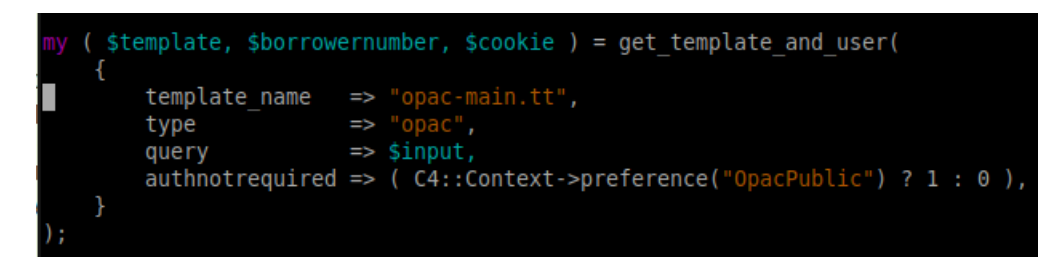

Y se cambia por

```
template_name => "pages.tt",
```

Se agrega el siguiente código en la penúltima línea:

```
my $page = "page_" . $input->param('p');
my $preference = C4::Context->preference($page);
$template->{VARS}->{'page_test'} = $preference;
```

Antes:

```
$template->param(
    koha_news => @all_koha_news,
    news_lang => $news_lang,
    branchcode => $homebranch,
    display_daily_quote => C4::Context->preference('QuoteOfTheDay'),
    daily_quote => $quote,
);
output_html_with_http_headers $input, $cookie, $template->output;
```

Después:

```
$template->param(
    koha_news => @all_koha_news,
    news_lang => $news_lang,
    branchcode => $homebranch,
    display_daily_quote => C4::Context->preference('QuoteOfTheDay'),
    daily_quote => $quote,
);
my $page = "page_" . $input->param('p');
my $preference = C4::Context->preference($page);
$template->{VARS}->{'page_test'} = $preference;
output_html_with_http_headers $input, $cookie, $template->output;
```

Se guarda el archivo (control + O), se cierra (control +x) y se le cambian los permisos:

## chmod 755 /usr/share/koha/opac/cgi-bin/opac/pages.pl

root@Debian10:/home/koha# chmod 755 /usr/share/koha/opac/cgi-bin/opac/pages.pl

Lo siguiente es crear el archivo que sirve como plantilla para la presentación de la información el cual se llamará pages.tt al igual que pages.pl se toma un archivo ya existente de Koha y se le realizan algunas modificaciones.

Se copia el archivo opac-main.tt y se renombra como pages.tt

## cp /usr/share/koha/opac/htdocs/opac-tmpl/bootstrap/es-ES/modules/opac-main.tt /usr/share/koha/opac/htdocs/opac-tmpl/bootstrap/es-ES/modules/pages.tt

root@Debian10:/home/koha# cp /usr/share/koha/opac/htdocs/opac-tmpl/bootstrap/es-ES/modules/opac-main.tt /usr/share/koha/opac/htdocs/opac-tmpl/bootstrap/es-ES/modules/pages.tt

Se edita el archivo recién creado:

nano /usr/share/koha/opac/htdocs/opac-tmpl/bootstrap/es-ES/modules/pages.tt

root@Debian10:/home/koha# nano /usr/share/koha/opac/htdocs/opac-tmpl/bootstrap/es-ES/modules/pages.tt

Cerca de la línea 137 se encuentra la siguiente línea:

[% IF ( OpacMainUserBlock ) %]<div id="opacmainuserblock">[% OpacMainUserBlock | \$raw %]</div>[% END %]

Se debe cambiar *OpacMainUserBlock* por *page\_test* como se muestra en la siguiente imagen:

[% IF ( page\_test ) %]<div id="opacmainuserblock">[% page\_test | \$raw %]</div>[% END %]

Se guarda el archivo (control + O), se cierra (control +x) el archivo

En este momento ya podríamos empezar a crear nuestras páginas en Koha pero se recomienda realizar la siguiente modificación para que los hipervínculos a las páginas creadas sean más cortos.

Si no lo realiza los hipervínculos a sus páginas deben tener la siguiente estructura:

## http://dominio o ip de su catálogo/cgi-bin/koha/pages.pl?p=nombre de su página

Si realiza la siguiente configuración los hipervínculos podrán tener la siguiente estructura:

http://dominio o ip de su catálogo/pages.pl?p=nombre de su página

Lo cual es más corto y fácil de recordar al momento de poner sus hipervínculos. La configuración se realiza editando el archivo *apache-shared.conf* ubicado en la carpeta */etc/koha/* 

nano /etc/koha/apache-shared.conf

root@Debian10:/home/koha# nano /etc/koha/apache-shared.conf

Se debe agregar la siguiente línea después de la variable de perl:

## ScriptAlias /pages.pl "/usr/share/koha/opac/cgi-bin/opac/pages.pl"

Antes:

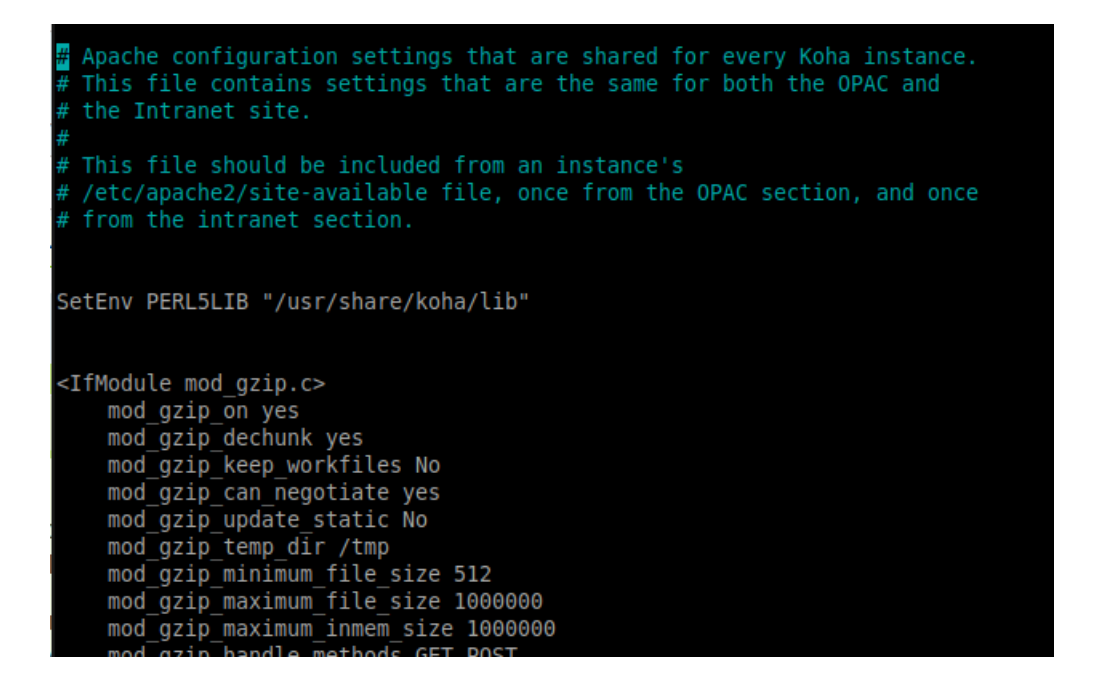

Después:

```
Apache configuration settings that are shared for every Koha instance.
  This file contains settings that are the same for both the OPAC and
  the Intranet site.
  /etc/apache2/site-available file, once from the OPAC section, and once
  from the intranet section.
SetEnv PERL5LIB "/usr/share/koha/lib"
ScriptAlias /pages.pl "/usr/share/koha/opac/cgi-bin/opac/pages.pl"
<IfModule mod gzip.c>
    mod gzip on yes
    mod gzip dechunk yes
    mod_gzip_keep_workfiles_No
    mod gzip can negotiate yes
    mod_gzip_update static No
    mod_gzip_temp_dir /tmp
    mod_gzip_minimum_file_size 512
mod_gzip_maximum_file_size 100
             maximum
                                 1000000
```

Se guarda el archivo (control + O), se cierra (control +x) el archivo

Se reinician los servicios memcached, Koha-plack (si está habilitado), Koha-sip (si está habilitado) y apache2.

service memcached restart

koha-plack --restart demomx

koha-sip --restart demomx

service apache2 restart

```
root@Debian10:/home/koha# service memcached restart
root@Debian10:/home/koha# koha-plack --restart demomx
[ ok ] Stopping Plack daemon for demomx:.
[ ok ] Starting Plack daemon for demomx:.
root@Debian10:/home/koha# koha-sip --restart demomx
root@Debian10:/home/koha# service apache2 restart
```

## Parte 2: Creación de micrositios en Koha

Para crear una página que después será vinculada mediante un enlace se debe entrar al módulo de *Administración de Koha* → *Preferencias globales del sistema* → *Pestaña Uso local* (rectángulo rojo en la siguiente imagen):

| Contabilidad             | + Nueva preferenci     | a                                       |                                                                                                    |                                          |                   |
|--------------------------|------------------------|-----------------------------------------|----------------------------------------------------------------------------------------------------|------------------------------------------|-------------------|
| Adquisiciones            | Preferencias           | de uso local                            |                                                                                                    |                                          |                   |
| Administración           | Mostrando 1 a 11 de 11 | Buscar:                                 |                                                                                                    |                                          |                   |
| Autoridades              |                        | Preferencia                             | Explicación                                                                                                    | Valor                                    | Acciones          |
| Catalogación             |                        | ArticleRequestsMandatoryFieldsItemsOnly | Comma delimited list of required fields for bibs where article requests rule = 'item_only'                                      | 🖺 Guardar                                | Editar Borrar     |
| Circulación              |                        | ElasticsearchIndexStatus_authorities    |                                                                                                    | 0 🖪 Guardar                              | 🖋 Editar 🛍 Borrar |
| Contenido mejorado       |                        | ElasticsearchIndexStatus_biblios        |                                                                                                    | 0 Buardar                                | Editar Borrar     |
| II8N/L10N                |                        | FrameworksLoaded                        | Frameworks loaded through webinstaller                                                                                          | subtag_registry.sql auth_val_cat.sql mes | 🖋 Editar 🛍 Borrar |
| Logs                     | 1                      | INTRAdidyoumean                         | Did you mean? configuration for the Intranet. Do<br>not change, as this is controlled by /cgi-bin/koha<br>/admin/didyoumean.pl. | 🖺 Guardar                                | 🖋 Editar 🛍 Borrar |
| OPAC                     |                        | OPACdidyoumean                          | Did you mean? configuration for the OPAC. Do not change, as this is controlled by /cgi-bin/koha                                 | 🖺 Guardar                                | 🖋 Editar 🛍 Borrar |
| Usuarios                 |                        |                                         | /admin/didyoumean.pl.                                                                                                    |                                          |                   |
| Buscar                   |                        | printcirculationslips                   | If ON, enable printing circulation receipts                                                                                     | ● ON ◯ OFF 🖺 Guardar                     | 🖋 Editar 🛍 Borrar |
| Publicaciones periódicas |                        | UsageStatsID                            | This preference is part of Koha but it should not be deleted or updated manually.                                               | 🖺 Guardar                                | 🖋 Editar 🛍 Borrar |

## Presionamos el botón "Nueva preferencia y se mostrará la siguiente pantalla:

| Agregar una pre                   | ferencia del sistema                                                           |
|-----------------------------------|--------------------------------------------------------------------------------|
| Explicación:                      |                                                                                |
| Variable:                         |                                                                                |
| Valor:                            |                                                                                |
| Guardar Cano                      | elar                                                                           |
| Nota: cambien el tip              | o de variable a uno de los valores en la lista desplegable según sea necesario |
| Libre                             |                                                                                |
| Opciones de la (lista de selecció | a variable:<br>n para elegir (separado por  ) o columnas filas para textarea)  |

En *Explicación* se ingresa una descripción de la página, la cuál solamente se verá en el módulo de administración.

En *Variable* ponemos el nombre de nuestra página, siempre poniendo antes *page*\_ el nombre deberá ser sin espacios, sin acentos ni signos ortográficos.

En **Valor** se ingresa el código HTML de la página que será mostrado, para crear el código HTML de manera sencilla puede utilizar Kompozer (<u>https://sourceforge.net/projects/kompozer</u>), Notepad++ (<u>https://notepad-plus-plus.org/downloads/</u>).

Si quiere incluir imágenes o videos deberá subir los archivos previamente al servidor o tener la URL del recurso a mostrar.

En la parte inferior en tipo de variable se debe seleccionar *Área de texto*.

En opciones de variable se ingresa 80/50

La siguiente imagen muestra el contenido de una página que se llamará Recursos digitales:

| gregar una pref | erencia del sistema                                                                                                    |  |
|-----------------|----------------------------------------------------------------------------------------------------|--|
|                 |                                                                                                    |  |
| Explicación:    | Recursos digitales                                                                                                    |  |
| Variable:       | page_recursosdigitales                                                                                                    |  |
| Valor:          | <pre><html> <html> <html> <html> <html> <meta content="text/html; charset=utf-8" http-equiv="content-type"/> <title></title>  <body> <div style="text-align: center;"><span style="font-weight: bold;"><big>Ligas de interés</big><br/><div style="text-align: center;"><span style="font-weight: bold;"><big>Ligas de interés</big><br/><div style="text-align: center;"><span style="font-weight: bold;"><big>Ligas de interés</big><br/><div style="text-align: center;"><span style="font-weight: bold;"><big>Ligas de interés</big> <br/> <br/> <br/> <div style="text-align: center;"><span style="font-weight: bold;"><big>Ligas de interés</big></span></div> <br/> <br/> <br/> </span></div></span></div></span></div></span></div></body></html></html></html></html></html></pre> |  |

| Interno de Koha             |                                                                          |
|-----------------------------|--------------------------------------------------------------------------|
|                             |                                                                          |
|                             |                                                                          |
| Nota: cambien el tipo de va | ariable a uno de los valores en la lista desplegable según sea necesario |
| Tipo de variable:           |                                                                          |
| Área de texto 🗸             |                                                                          |
| Opciones de la varia        | able:                                                                    |
| (lista de selección para    | elegir (separado por  ) o columnas filas para textarea)                  |
| 80 50                       |                                                                          |
|                             |                                                                          |

Se presiona el botón guardar, se mostrará a siguiente pantalla:

| Contenido mejorado                          | E  | lasticsearchIndexStatus_authorities |                                                                                                    | 0                              | 🖺 Guardar   |           | 🖋 Editar | t Borr  |
|---------------------------------------------|----|-------------------------------------|----------------------------------------------------------------------------------------------------|--------------------------------|-------------|-----------|----------|---------|
| 18N/L10N                                    | E  | lasticsearchIndexStatus_biblios     |                                                                                                    | 0                              | 🖺 Guardar   |           | 🖋 Editar | 1 Born  |
| lso local                                   | F  | rameworksLoaded                     | Frameworks loaded through webinstaller                                                                                                   | subtag_registry.sql auth_val_  | cat.sql mes | 🖺 Guardar | 🖋 Editar | Borra   |
| ogs<br>DPAC<br>Jsuarios                     | IN | ITRAdidyoumean                      | Did you mean?<br>configuration for the<br>Intranet. Do not change,<br>as this is controlled by<br>/cgi-bin/koha/admin<br>/didyoumean.pl. |                                |             | E Guardar | / Editar | Borra   |
| uscar<br>ublicaciones periódicas<br>ntranet | 0  | PACdidyoumean                       | Did you mean?<br>configuration for the<br>OPAC. Do not change, as<br>this is controlled by /cgi-<br>bin/koha/admin<br>/didyoumean.pl.    |                                |             | E Guardar | / Editar | t Borra |
| lerramientas                                | pa | age_recursosdigitales               | Recursos digitales                                                                                                    | Haga clic para editar 🖺 Guarda | ſ           |           | 🖋 Editar | î Borra |
| Servicios Web                               | pi | rintcirculationslips                | If ON, enable printing<br>circulation receipts                                                                                           | ON OFF Buardar                 |             |           | 🖋 Editar | 🛍 Borra |
|                                             | U  | sageStatsID                         | This preference is part of<br>Koha but it should not be<br>deleted or updated<br>manually.                                               |                                |             | 🖺 Guardar | & Editar | 🛍 Borra |

El enlace se puede colocar en diferentes posiciones, algunas de ellas se muestran en la siguiente imagen:

| -9koha ≝ Cart                   | ≣ Lists ≁                                                | Log in to your account Search history [X] |
|---------------------------------|----------------------------------------------------------|-------------------------------------------|
|                                 | opacheader                                               |                                           |
| Search Library catalog 📩        |                                                          | All libraries 🔄 Go                        |
| Advanced search   Course reserv | es   Authority search   Recent comments   Tag cloud   Mo | ist popular                               |
| Home                            |                                                          |                                           |
|                                 |                                                          | Log in to your account:                   |
| OpacNav                         |                                                          | Login:                                    |
|                                 | OpacMainUserBlock                                        | Password:                                 |
|                                 |                                                          | *                                         |
|                                 |                                                          | Log in                                    |
| DpacNavBottom                   |                                                          | Don't have an account? Register<br>here.  |
|                                 |                                                          | OpacNavRight                              |
|                                 |                                                          |                                           |
|                                 | opaccredits                                              |                                           |

Fecha de elaboración: 19 de septiembre 2020 Crear Micrositios en Koha En esta guía colocaremos el enlace en la preferencia *OpacNav* la cual se encuentra en el módulo de administración de Koha  $\rightarrow$  Preferencias Globales del Sistema  $\rightarrow$  Pestaña OPAC:

|                    |                              | Advertencia: Habilitar esta característica puede aumentar el tiempo de búsqueda del OPAC.<br>Si quiere mostrar un enlace de resolución OpenURL, consulte las siguientes preferencias del sistema: |
|--------------------|------------------------------|----------------------------------------------------------------------------------------------------|
| Circulacion        |                              | OpenURLResolverURL, OPACShowOpenURL, OPACOpenURLItemTypes, OpenURLText, OpenURLImageLocati                                                                                                    |
| Contenido mejorado | DisplayOPACiconsXSLT         | Mostrar vel formato, la audiencia, e íconos de tipo de material y descripciones en páginas de resultados y deta                                                                                   |
| I18N/L10N          | GoogleIndicTransliteration   | No mostrar ~ GoogleIndicTransliteration en el OPAC.                                                                                                    |
|                    | hidelostitems 🔓              | Mostrar v ítems perdidos en la búsqueda y página de detalles.                                                                                                    |
| Uso local          |                              |                                                                                                    |
|                    | HighlightOwnItemsOnOPAC      | No resultar v los resultados de la sede de origen del usuario v moviendo los resultados al frente e increm                                                                                        |
| Logs               | AIGHIIGHCOWHICEMSOHOFACWHICH |                                                                                                    |
| OPAC               | LibraryName                  | Mostrar Biblioteca "Dr. Miguel Ángel Martínez Garza como el nombre de la biblioteca en el OPAC.                                                                                                   |
|                    | OpacAdditionalStylesheet     | Incluva la hoja de estilo CSS adicional                                                                                                    |
| Usuarios           |                              | predeterminada (deiar en blanco para deshabilitar). Ingrese solo un nombre de archivo, una ruta local completa o un                                                                               |

#### El contenido por defecto de la preferencia OpacNav es el siguiente:

|         | riaya ulu para euliai                                                                                                    |
|---------|----------------------------------------------------------------------------------------------------|
| OpacNav | Mostrar el siguiente código HTML en la columna de la izquierda de la página principal y en la página del usuario en el OPAC (enlaces de navegación): |
|         | 1 Important links here.                                                                                                    |

## Pondremos un hipervínculo a la página Recursos digitales de la siguiente manera:

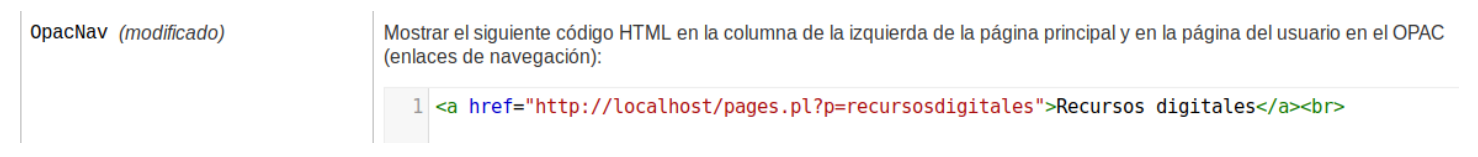

## Guardamos el cambio:

| OPACMySummaryNote |  | Nota que se mostrará en la página de resumen del usuario. Esta nota sólo aparece si el usuario ha iniciado sesión:<br>Haga clic para editar                                                                                                    |     |
|-------------------|--|----------------------------------------------------------------------------------------------------|-----|
| OpacNav           |  | Mostrar el siguiente código HTML en la columna de la izquierda de la página principal y en la página del usuario en el OPAC<br>(enlaces de navegación):<br>Preferencia guardada OpacNav<br><a href="http://localhost/pages.pl?p=recursosdigitales">http://localhost/pages.pl?p=recursosdigitales"&gt;http://localhost/pages.pl?p=recursosdigitales</a> |     |
|                   |  | Haga clic para colapsar                                                                                                    | /// |

#### En la siguiente pantalla se muestra el catálogo antes de colocar el enlace:

| <b>.∮koha `</b> ≒ Ca                                 | arrito 🗮 Listas -                         | Bienvenido/a, Administrador - |
|------------------------------------------------------|-------------------------------------------|-------------------------------|
| Buscar Catálogo de                                   | biblioteca                                | Ir                            |
| Búsqueda avanzada                                    | Búsqueda de autoridad   Nube de etiquetas |                               |
| Inicio                                               |                                           |                               |
| Important links<br>here.<br>Important links<br>here. | Welcome to Koha                           |                               |
|                                                      |                                           | Con tecnología Koha           |

## En la siguiente pantalla se muestra el catálogo después de colocar el enlace:

| <i>∮koha</i> ⊨Car                              | rito 🗮 Listas -                           | 🛔 Bienvenido/a, Administrador 🕤 |
|------------------------------------------------|-------------------------------------------|---------------------------------|
| Buscar Catálogo de bil                         | olioteca 🖌                                | Ir                              |
| Búsqueda avanzada                              | Búsqueda de autoridad   Nube de etiquetas |                                 |
| Inicio                                         |                                           |                                 |
| Recursos digitales<br>Important links<br>here. | Welcome to Koha                           |                                 |
|                                                |                                           | Con tecnología Koha             |

## Al presionar el enlace "Recursos digitales" se mostrará la siguiente pantalla:

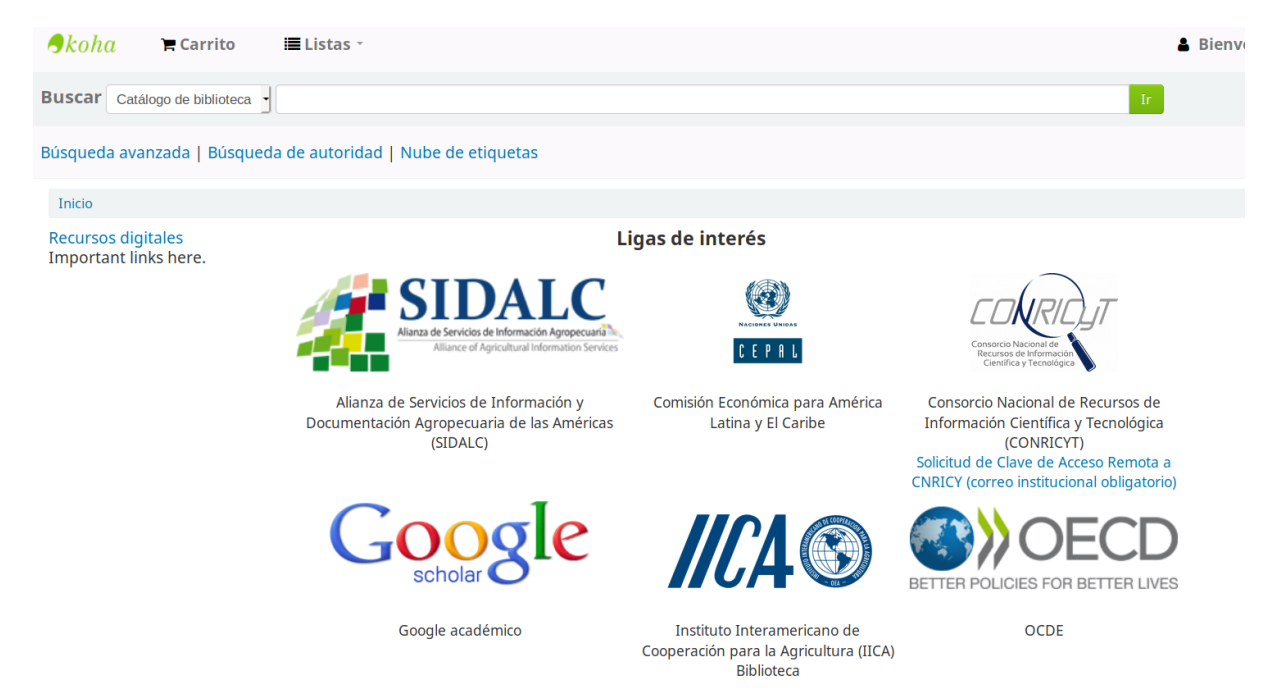

Fecha de elaboración: 19 de septiembre 2020 Crear Micrositios en Koha Algunos ejemplos de catálogos con enlaces a páginas creadas de esta manera son:

- IICA / CATIE: <u>http://opac.biblioteca.iica.int/cgi-bin/koha/pages.pl?p=recursoslibreacceso</u>
- Universidad Autónoma Chapingo, División de Ciencias Económico Administrativas: <u>http://74.208.251.65:82/pages.pl?p=recursos</u>
- Universidad de Monterrey: <u>https://catalogo.udem.edu.mx/pages.pl?p=basesdedatos</u>
- Universidad de Quintana Roo: <u>https://bibliotecas.uqroo.mx/cgibin/koha/pages.pl?p=digitallibre</u>
- Universidad Latinoamericana: <u>http://kohateca.ula.edu.mx/cgi-bin/koha/pages.pl?p=conoce</u>

Este manual se ha elaborado con información tomada de:

- Koha en Debian: <u>https://wiki.koha-community.org/wiki/Koha on Debian</u>
- Usando Koha como manejador de contenidos: <u>https://koha-community.org/manual/19.11/es/html/extending\_koha.html#using-koha-as-a-content-management-system-cms</u>